## ORIENTACIONES PARA POSTULACIÓN Fondo concursable 8%

## **GOBIERNO REGIONAL DE ANTOFAGASTA**

| PASO 1                                                                                                    |
|----------------------------------------------------------------------------------------------------|
| Al ingresar a la página https://www.concursosregionantofagasta.cl/ se deberá<br>dirigiri al ícono que se llama Administración, hacer click y seleccionar Datos<br>Organización.<br>Administración -<br>unes Cambiar Clave<br>Datos Organización                                                                                                    |
| PASO 2                                                                                                    |
| Al Hacer click en <b>Datos organización</b> , deberá cambiar su Tipo de<br>Organización y seleccionar si corresponden a:<br>1.Institución Privada Sin Fines de Lucro<br>2.Institución Pública<br><u>Actualización de datos organización</u><br>Datos Organización<br>Numbre Legal*<br>Institución Privada Sin Fines de Lucro<br>Tipo de Organización<br>Excha de Inscripción Personalidad Jurídic* |
| PASO 3                                                                                                    |

Luego de seleccionar su **Tipo de Organización**, y actualizar otros datos que considere necesarios, al final de la página deberá hacer click en **Actualizar** 

Acepto recibir notificaciones por correo electrónico

 Acepto recibir notificaciones por correo electrónico

 Acepto recibir notificaciones por correo electrónico

GOBIERNO REGIONAL A N T O F A G A S T A

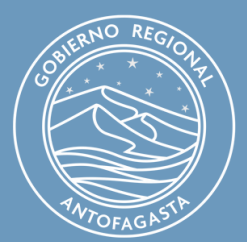